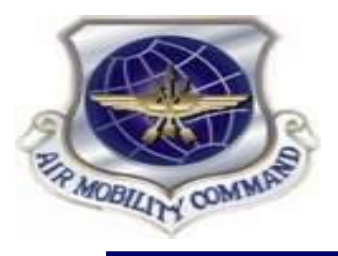

### **6th Comptroller Squadron**

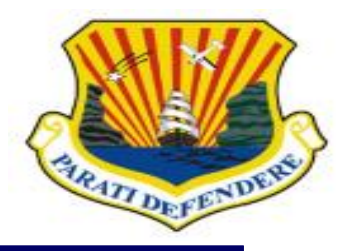

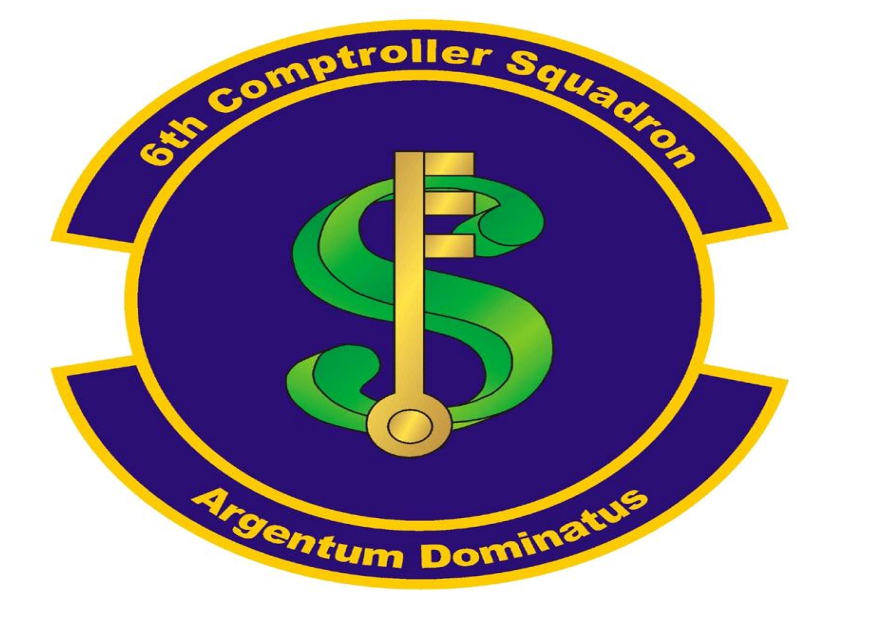

### Introduction to Comptroller Services Portal (CSP)

![](_page_1_Picture_0.jpeg)

![](_page_1_Picture_1.jpeg)

![](_page_1_Picture_2.jpeg)

- What is CSP?
- Creating a Profile
- Submitting an Inquiry
- Exploring Knowledge Articles
- Known Challenges and Current Workarounds

![](_page_2_Picture_0.jpeg)

![](_page_2_Picture_1.jpeg)

![](_page_2_Picture_2.jpeg)

- CSP is an automated incident management application that allows customers to request and receive online assistance from their servicing comptroller squadron (CPTS).
- Integrated workflows that assist with:
  - Military Pay (MilPay)
  - Civilian Pay (CivPay)
  - Travel Pay
- <u>Required</u>
  - Internet Connection
  - CAC-enabled device
  - Creation of a CSP Profile
  - "us.af.mil" email address
- Not Required
  - Specific Connection to AFNet

#### **Benefits**

- 24/7 Access
- PII Protected
- Transparent & Traceable Inquiries
- No More Lost Docs
- Links to FAQs/Knowledge Articles

#### **Supported Browsers**

![](_page_2_Picture_22.jpeg)

![](_page_2_Picture_23.jpeg)

![](_page_2_Picture_24.jpeg)

![](_page_3_Picture_0.jpeg)

## **Creating a Profile**

![](_page_3_Picture_2.jpeg)

| ep 1 - Navigate to this                                                                                                    | s link:                                                                                                    | Ste<br>on                                                               | Step 2 – Click<br>on "PROFILE"  |                                       |  |  |
|----------------------------------------------------------------------------------------------------|----------------------------------------------------------------------------------------------------|-------------------------------------------------------------------------|---------------------------------|---------------------------------------|--|--|
| SharePoint                                                                                                    |                                                                                                    |                                                                         | /                               |                                       |  |  |
|                                                                                                    | UNCLASSIFIED/FOUO USE (                                                                                                    | DNLY                                                                    |                                 |                                       |  |  |
|                                                                                                    |                                                                                                    |                                                                         |                                 | 👼 Site Feedl                          |  |  |
| U.S. AIR FORCE                                                                                                    |                                                                                                    |                                                                         | 8 PROFILE                       |                                       |  |  |
|                                                                                                    |                                                                                                    |                                                                         |                                 | P <sub>o</sub> HELP DESK <del>▼</del> |  |  |
|                                                                                                    | Fiscal Year                                                                                                    | 2020 V MAJCOM None V                                                    | CPTS None 🗸                     | Category ALL ~                        |  |  |
| O<br>TOTAL INQUIRIES                                                                                                    | O<br>SAVED                                                                                                    |                                                                         | E Policy Memos & G              | uidelines                             |  |  |
| <ul> <li>&gt; A guide to update your profile</li> <li>&gt; A video on how to update your profile</li> <li>&gt; ATAAPS</li> <li>&gt; Air Force Benefits Website</li> <li>&gt; Basis Allowance for Houring (BAH) Bates</li> </ul> | How to update your Comptroller Services Portal Profile<br>Click the link How to Update your Profile to watch a video or us<br>directions on updating your profile.<br>CSP_Profile Update.pdf<br>Posted Date: 08/04/2020 07:20 PM   Category: Accounting, Budg<br>Pay | e the step by step guide for<br>get, Civilian Pay, Military Pay, Travel | There are no results to display |                                       |  |  |

![](_page_4_Picture_0.jpeg)

# **Creating a Profile**

![](_page_4_Picture_2.jpeg)

![](_page_4_Figure_3.jpeg)

![](_page_5_Figure_0.jpeg)

MOBILITY COM

![](_page_6_Picture_1.jpeg)

![](_page_6_Figure_2.jpeg)

![](_page_7_Picture_0.jpeg)

![](_page_7_Picture_2.jpeg)

![](_page_7_Figure_3.jpeg)

![](_page_8_Picture_0.jpeg)

![](_page_8_Picture_2.jpeg)

Step 7 – Scroll to the bottom and click "SUBMIT" if you're ready or "SAVE AS DRAFT" if you need to gather additional data

![](_page_8_Figure_4.jpeg)

![](_page_9_Picture_0.jpeg)

![](_page_9_Picture_2.jpeg)

- Step 8 Once you submit, you will be redirected to the following Dashboard page that indicates the status of your inquiry.
- NOTE: Though you can submit an inquiry 24/7, response time is dependent on existing CPTS technician workload. Your inquiry may take up to 3 business days to process. Check back at the Dashboard often!

| U.S.<br>Comp           | AIR FORCE<br>TROLLER SERVICES P | ORTAL     |                 | TE IN QUIRY  |                |             |                 |           | 8 PROFILE                                    |                 |
|------------------------|---------------------------------|-----------|-----------------|--------------|----------------|-------------|-----------------|-----------|----------------------------------------------|-----------------|
|                        |                                 |           |                 |              |                |             |                 | Search    | Inquiries                                    | P A HELP DESK ▼ |
|                        | 2                               | E         | iscal Year 20   | 020 V MAJCO  | DM AETC Y CPT  | TS 502 CPT: | ✓ Category A    | ILL 🗸     | 邑 Dashboard                                  | Ö CLEAR         |
| 2<br>TOTAL INQU        |                                 | /ED       |                 | ×            |                |             |                 |           | Installation/Assigned<br>ALL<br>Organization | Location 🗸      |
| TOTAL INQUIRIE         | S (2)                           |           |                 | Ļ            |                |             | EXPORT          | TO EXCEL  | ALL<br>Submitted Date                        | ~               |
| Inquiry ID             | Installation                    | Serv CPTS | Category        | Sub Category | Submitted Date | Status      | Status Modified | # of Days | ALL                                          | ~               |
| 1257000806-<br>0022148 | JBSA RANDOLPH AFB<br>TX         | 502 CPTS  | Civilian<br>Pay | Sick Leave   | 08/14/2020     | Submitted   | 08/14/2020      | 0         | Sub Category                                 |                 |

![](_page_10_Picture_0.jpeg)

### **Exploring Knowledge Articles**

![](_page_10_Picture_2.jpeg)

![](_page_10_Figure_3.jpeg)

![](_page_11_Picture_0.jpeg)

### **Exploring Knowledge Articles**

![](_page_11_Picture_2.jpeg)

Step 3 – Manually search for articles under respective "Categories," <u>OR</u> type key words into the "Search" bar. Click on any articles to the left that might answer your question

| ::: SharePoint                                                                                                    | © ©             |  |  |
|----------------------------------------------------------------------------------------------------|-----------------|--|--|
| UNCLASSIFIED/FOUO USE ONLY                                                                                                    |                 |  |  |
|                                                                                                    | 同 Site Feedback |  |  |
|                                                                                                    |                 |  |  |
| HOME INQUIRIES                                                                                                    | P₀ HELP DESK ▼  |  |  |
| E KNOWLEDGE ARTICLES CPTS Search                                                                                                    | ∠ BACK          |  |  |
| Temporary Lodging Expense (TLE)-CONUS<br>Temporary Lodging Expense is an allowance that partially reimburses a Service member for lodging and meal expenses while staying in temporary lodging, in the | ategories       |  |  |
| CONUS, during a PCS. Temporary Lodging Expense may not cover all lodging and meal expenses incurred.                                                                                                   | > ALL           |  |  |
| Defense Travel Management Office's FAQ page: https://www.defensetravel.dod.mil/site/faqtle.cfm                                                                                                    | ACCOUNTING      |  |  |
| Reference: See JTR, Section 0506 for specific information and regulatory guidance on Temporary Lodging Expense                                                                                         | BUDGET          |  |  |
| Temporary Lodging Allowance (TLA) is an OCONUS entitlement when you are in-country.                                                                                                    | CIVILIAN PAY    |  |  |